## Sophia University Registration Guide for Direct Debit of School Fees

## Online Direct Debit Acceptance Service User Guide

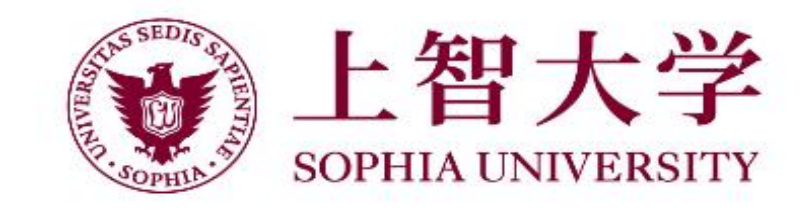

Prepare the following in advance:

- Student's own student ID number
- Student name
- Account holder's date of birth
- Account holder's email address
- PIN (ATM card)
- Other information necessary for authentication by the financial institution\*
- \*Required information varies depending on your financial institution.
- For more information, please refer to the following web page.
- https://www.muf.bk.mufg.jp/collect/net\_bank.html (The Mitsubishi UFJ Factors web page)

1

URL and QR code for account registration

Access the site using the URL or QR code and complete the procedures.

#### Access from smart phones

https://muf-webkoufuri.net/plus/MUFGWCN080190Action\_doInit.action?Yz03Nzk1OQ%3D%3D

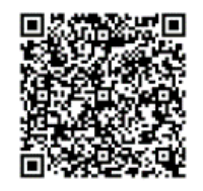

## Contents

| 3 |
|---|
| 3 |
| 4 |
| 4 |
| 5 |
| 6 |
| 6 |
| 7 |
|   |
|   |

## NOTE

- Do not use the browser's back, forward, or reload button while operating on the screen. Be sure to use the buttons on the screen.

### 2

# 1. Enter and confirm your phone number 2. Read the precautions 3. Enter your basic information 4. Confirm of the entries 5. Select a financial institution 6. Enter your bank account information 7. Confirm your bank account information 8. Register at your financial institution 9. Registration complete 1. Enter and confirm your phone number 1. Enter and confirm your phone number 1. Enter and confirm your phone number 9. Registration complete

• First, access the site using the URL or QR code for account registration on the front cover.

This step is for sending an SMS (short message) containing a link for account registration\* to your mobile phone number.

Enter your mobile phone number in (1) and the dedicated code "sophia" that we have provided to you in (2).

Check that you have entered the correct mobile phone number and the dedicated code, and press (3) "Confirm."

The information you have entered will appear on the next screen. If everything is correct, press (4) "Send SMS."

(5) A screen appears indicating the SMS transmission request has been accepted.

(1) Make sure to enter your mobile phone number correctly.

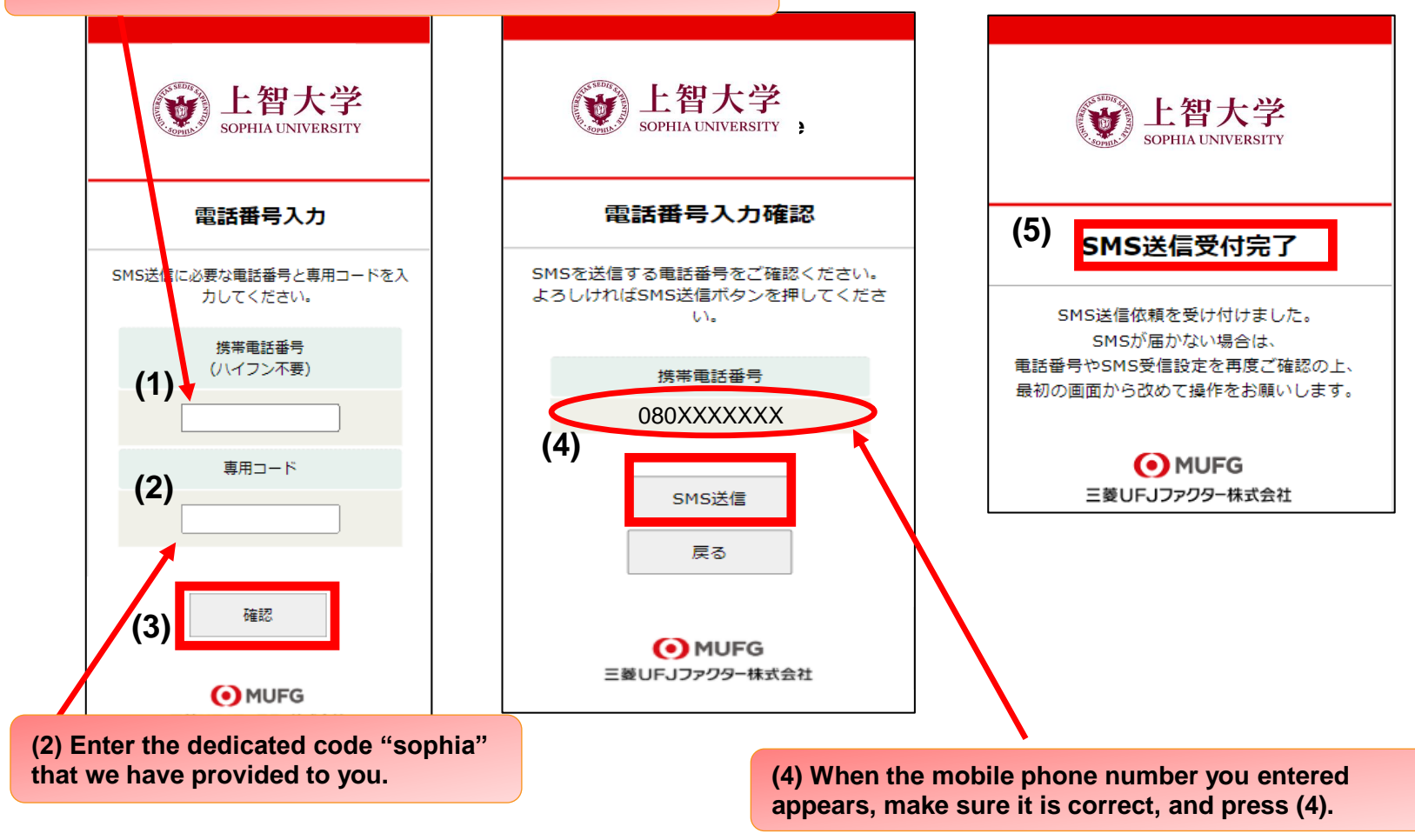

#### \*Numbers that appear when receiving SMS containing links for account registration

| Your mobile phone carrier                            | Number displayed |
|------------------------------------------------------|------------------|
| NTT DoCoMo, au (KDDI), Rakuten Mobile (Rakuten line) | 05053584760      |
| SoftBank                                             | 242143           |

In the case of an MVNO\* (low-cost phone plans, etc.), the number will be that of the company from which the mobile company in question has leased the communication line.

\*MVNO: Short for Mobile Virtual Network Operator

==> Operators that provide services by borrowing wireless communication infrastructure (i.e., the infrastructure used to transmit radio waves to mobile phones and smartphones) from other companies

#### 2. Read the precautions

#### <NOTE: After sending an SMS in step 1, open the link in the SMS text.>

◆ Please read [Privacy Policy] and [Precautions] carefully, check "I agree" for (1) and (2), and press (3) "Next."

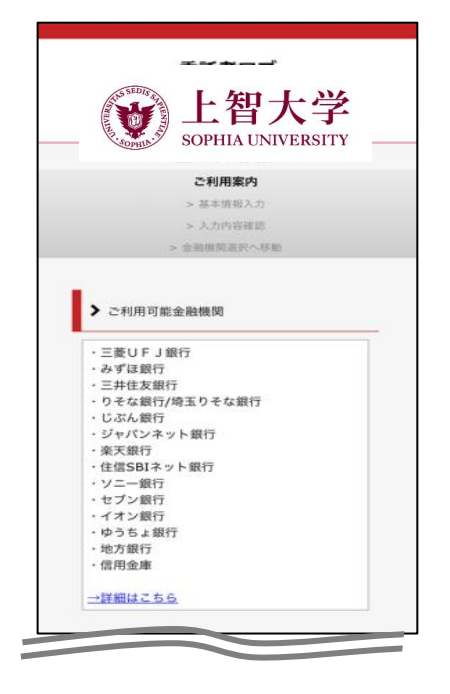

| • | たまはきの流れ               |  |
|---|-----------------------|--|
| - | 40-1-105-63 K/ AIL4 6 |  |

| 国人頂報床成力     ゴ<br>国人頂報床成力     ゴ<br>当社(収納機関)は、「ネット口座振替契約受<br>付サービス」のお申込みをいただく際に、お申<br>込者(口座名義人)よりご提供いただく個人情 | ・ 知入国報知味識力す「<br>当社(収納機関)は、「ネット口座振動装約約5<br>付サービス」のお申込みをいただく際に、お申<br>込者(口座名義人)よりご提供いただく個人<br>幅につきましては、以下の通り個人情報の保護 |
|----------------------------------------------------------------------------------------------------|----------------------------------------------------------------------------------------------------|
| 当社(収納機関)は、「ネット口座振替契約受<br>付サービス」のお申込みをいただく際に、お申<br>込者(口座名義人)よりご提供いただく個人情                                   | 当社(取納機関)は、「ネットロ座振替契約5<br>付サービス」のお申込みをいただく際に、お申<br>込者(口座名義人)よりご提供いただく個人情<br>幅につきましては、以下の通り個人情報の保証                 |
| 付サービス」のお申込みをいただく際に、お申<br>込者(口座名義人)よりご提供いただく個人情                                                            | 付サービス」のお申込みをいただく際に、お申<br>込者(口座名義人)よりご提供いただく個人情<br>縦につきましては、以下の通り個人情報の保護                                          |
| 込者(口座名義人)よりご提供いただく個人情                                                                                     | 込者(口座名義人)よりご提供いただく個人情<br>報につきましては、以下の通り個人情報の保護                                                                   |
|                                                                                                    | 報につきましては、以下の通り個人情報の保護                                                                                            |
|                                                                                                    | に関する法律(平成15年法律第57号。以下                                                                                            |

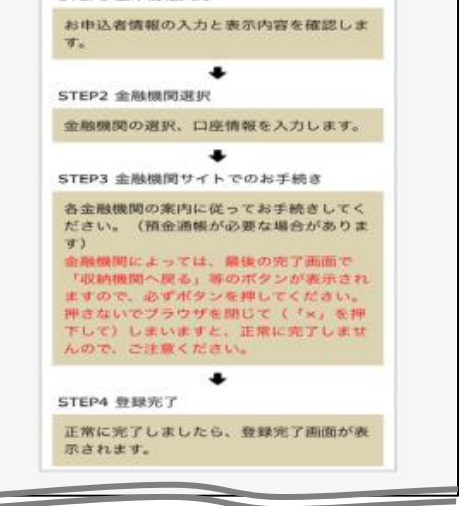

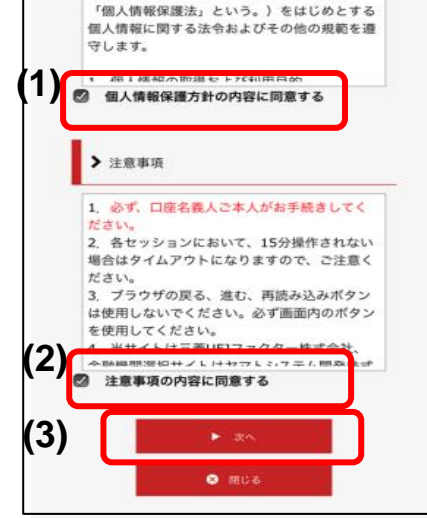

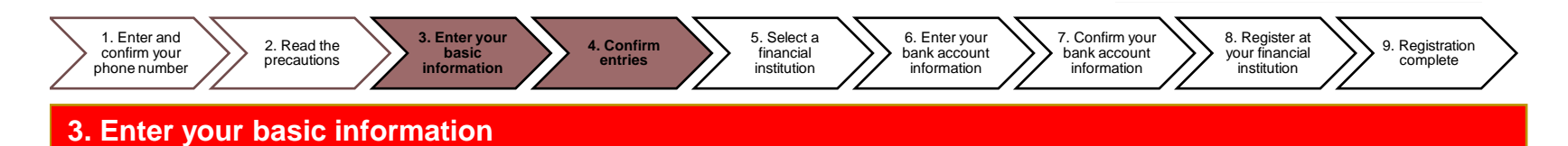

• This screen is for entering your basic information.

Fill in the fields (1) through (6) and press (7) "Next."

| <b>上智大学</b><br>SOPHIA UNIVERSITY                                                                                               | (2) Account holder's name (katakana)<br>[Required]                                                          | (4) Student number (8-digit<br>alphanumeric characters)                                                                                                    |
|----------------------------------------------------------------------------------------------------|----------------------------------------------------------------------------------------------------|----------------------------------------------------------------------------------------------------|
| <b>ご利用案内</b><br>> 基本情報入力<br>> 入力内容確認<br>> 金融機関選択へ移動                                                                            | コウフリ<br>タロウ<br>全角カナ                                                                                         | (5) Student name [Required]                                                                                                    |
| 基本情報入力<br>お申込者(口座名義人)の情報を入<br>力してください。<br>※口座名義人ご本人の情報を入力<br>してください。<br>※氏名がアルファベット表記の方<br>は、全角アルファベットで申込者氏<br>名(漢字)を入力してください。 | (3) ▲Account holder's date of birth<br>[Required]<br>2002 ○ 年 01 ○ 月<br>01 ○ 日                              | (6) Account holder's email address [Required]                                                                                                    |
| ※当サイトで使用できない文字について いて (1) Account holder's name (kanji) [Required]                                                             | Please enter the name in katakana<br>if your name is not written in Kanji.<br>Alphabetic input NOT allowed. | (7) > *^                                                                                                    |
| □振<br>太郎<br>全角                                                                                                    | (1) to (3) Enter the name and date of you want to register as your debit ac                                 | ■ Random Random |
|                                                                                                    | NOTE: The account holder must be the stud                                                                   | dent himself/herself or his/her guardian.                                                                                                    |

#### 4. Confirm entries

♦ Check that you have entered your information correctly and press "Go to Financial Institution Selection."

The information you have entered as basic information will appear in (1). If there is no problem with the information, press "Go to Financial Institution Selection."

|                                  |   | 1) | Student   |
|----------------------------------|---|----|-----------|
| <b>上智大学</b><br>SOPHIA UNIVERSITY |   |    | A123456   |
|                                  | - |    | E Student |
| ご利用案内                            |   |    | TARO KO   |
| > 基本 [ 報 入 力<br>> 入力内容確認         |   |    | _ Account |
| > 金融機関選択へ移動                      |   |    | [Require  |
| ✔ 入力内容確認                         |   |    | XXXXX@    |
| 入力内容をご確認ください。                    |   |    |           |
| 安正有石・お客様番号:                      |   |    | <b>11</b> |
|                                  |   |    |           |

| (1) | <ul> <li>Student number (8-digit alphanumeric characters) [Required]</li> <li>A1234567</li> </ul> |
|-----|---------------------------------------------------------------------------------------------------|
|     | Student name [Required]                                                                           |
|     | TARO KOFURI                                                                                       |
|     | Account holder's email address<br>[Required]                                                      |
|     | xxxxx@xxxx                                                                                        |
|     |                                                                                                   |

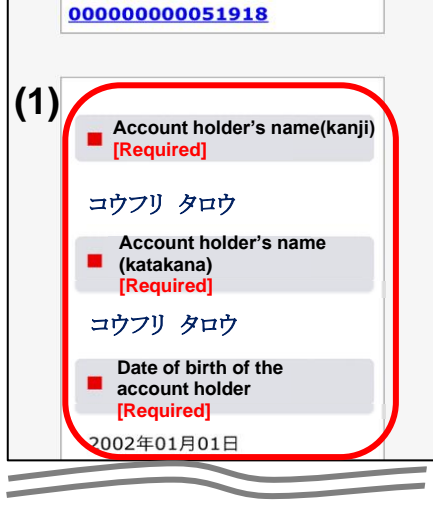

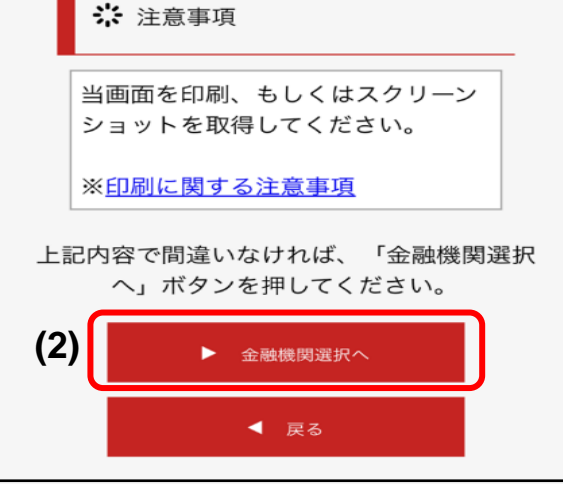

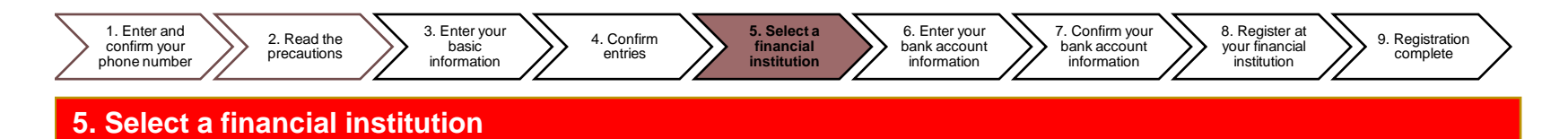

• Select the financial institution that you want to register as your direct debit account. ((1) or (2))

If the name of your bank is not listed in (1), select its first kana character in (2) and search for the bank name ((2)").

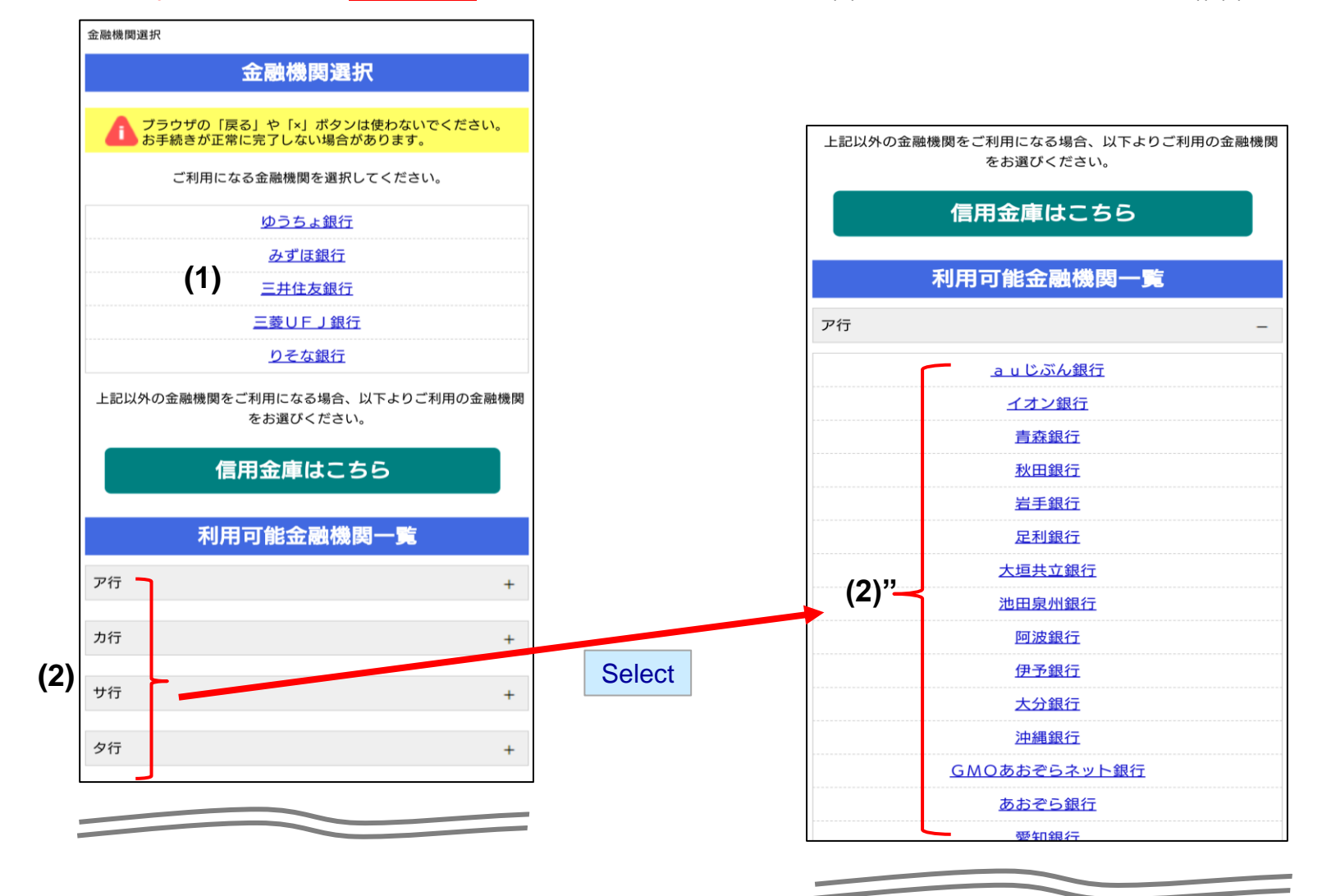

5

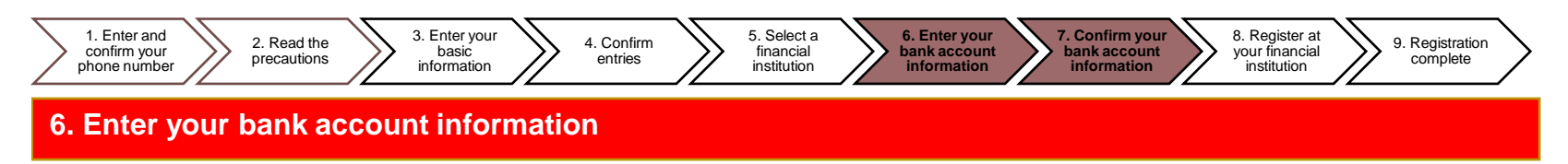

• (1) Confirm that the name of the financial institution you selected appears in "Financial institution name."

Check your bankbook or ATM card and enter your bank account information in (2).

After filling in all the fields, press (3) "Next."

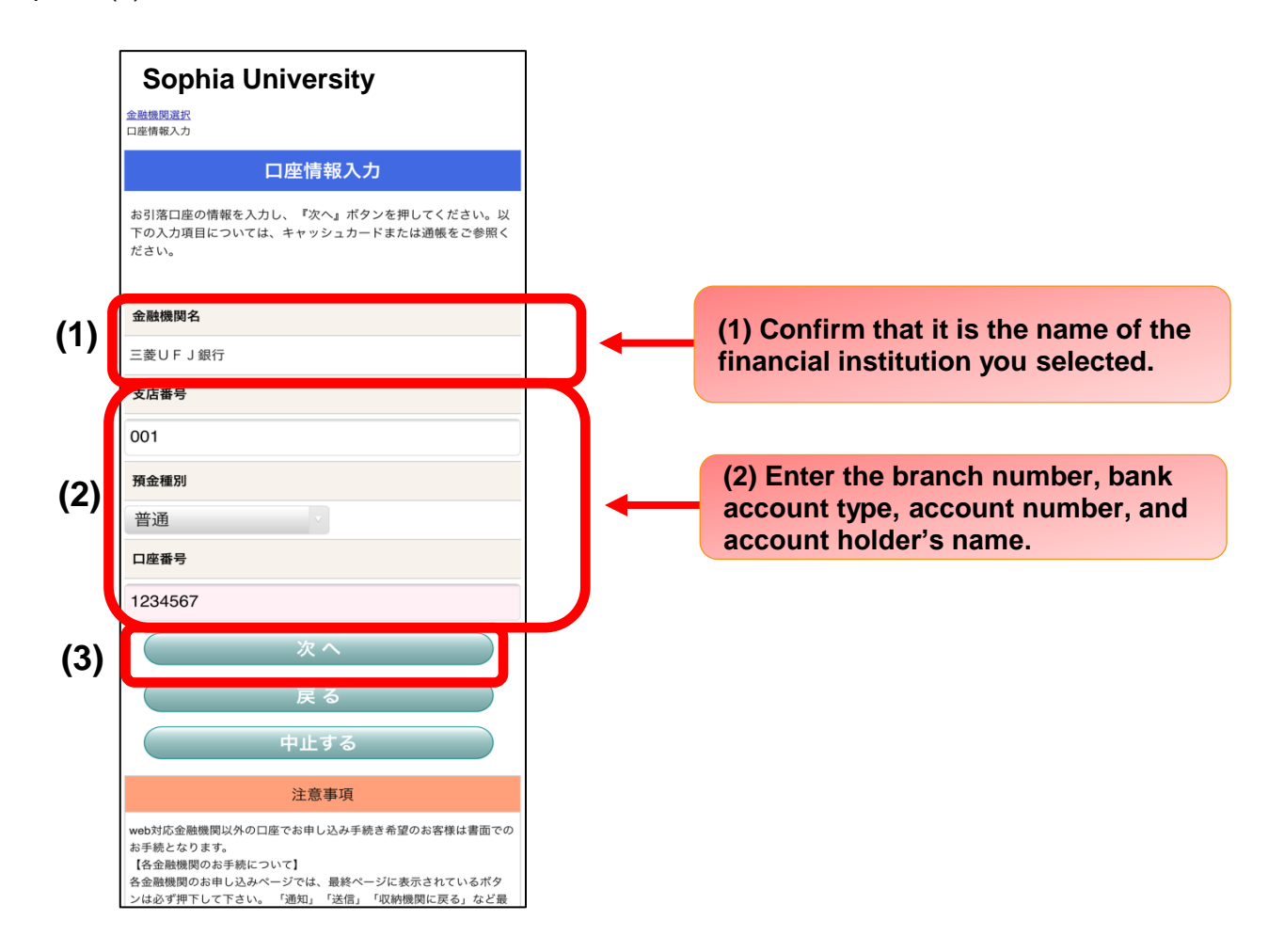

#### 7. Confirm your bank account information

♦ Confirm that the account information you have registered is correct and proceed to (1) "To Financial Institution Website."

| Sophia University                                   |
|-----------------------------------------------------|
| 金融機関選択<br>口座情報入力<br>金融機関選移                          |
| 金融機関でお手続きを進めてください                                   |
| 以下の内容でよろしければ、『金融機関へ』ボタンを押して、金融<br>機関のお申込画面に進んでください。 |
| 契約者氏名                                               |
| 口振太郎                                                |
| 金融機関名                                               |
| 三菱UFJ銀行                                             |
| 支店番号                                                |
| 001                                                 |
| 預金種別                                                |
| 普通                                                  |
| 口座番号                                                |
| 1234567                                             |
| 口座名義人                                               |
| コウフリ タロウ                                            |

(1) Pressing "To Financial Institution Website" will load the web page of the financial institution you have registered. Follow the instructions given by your financial institution to complete the direct debit procedure.

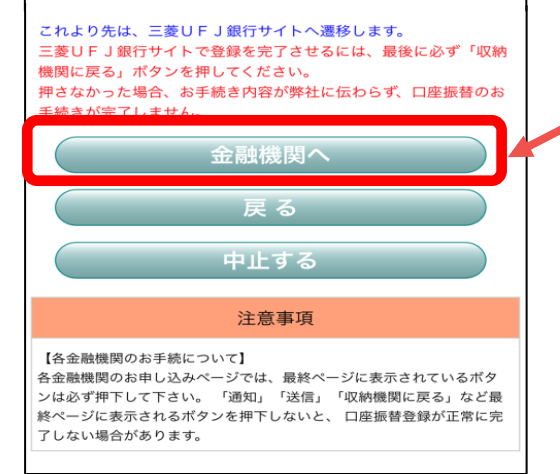

On the financial institution's web page, you will be required to enter information such as the following:

- Latest account balance
- PIN
- Account holder's date of birth
- Phone number registered at the financial institution

**NOTE: Required information differs depending on the financial institution.** 

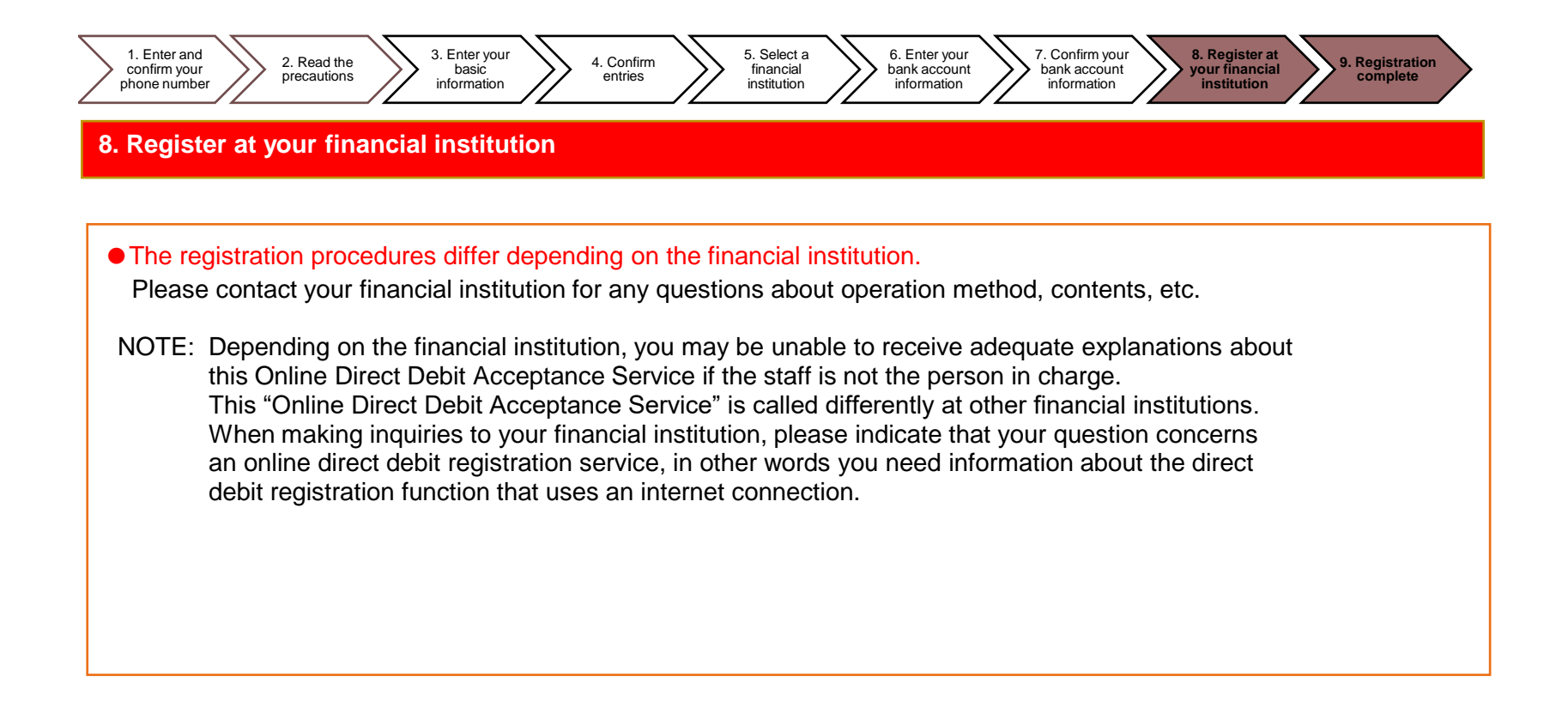

#### 9. Registration complete

♦ Your registration is complete when "Success" appears in (1).

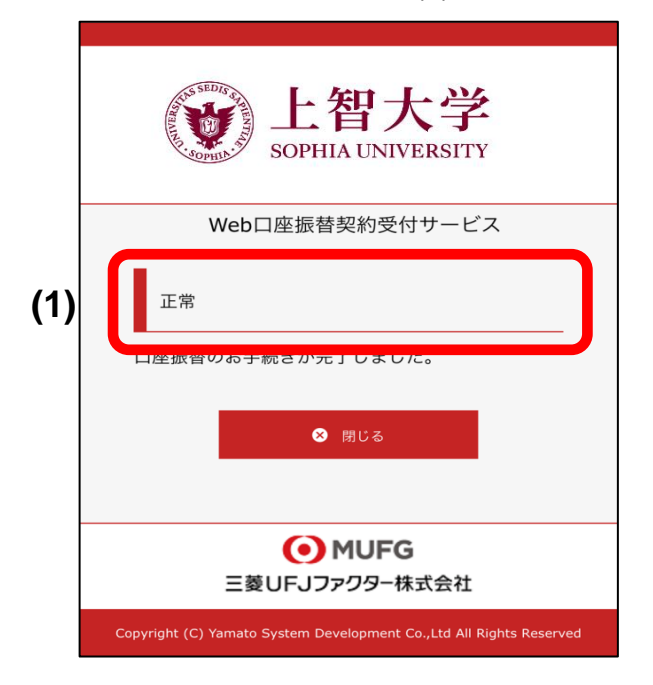

7